# Preferred Rate Electronic Directory

### Lodging Logistics

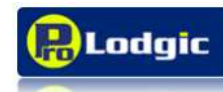

This guide describes Lodging Logistics Preferred Rate Electronic Directory.

Use this guide for basic information about how to use PRED, and its features

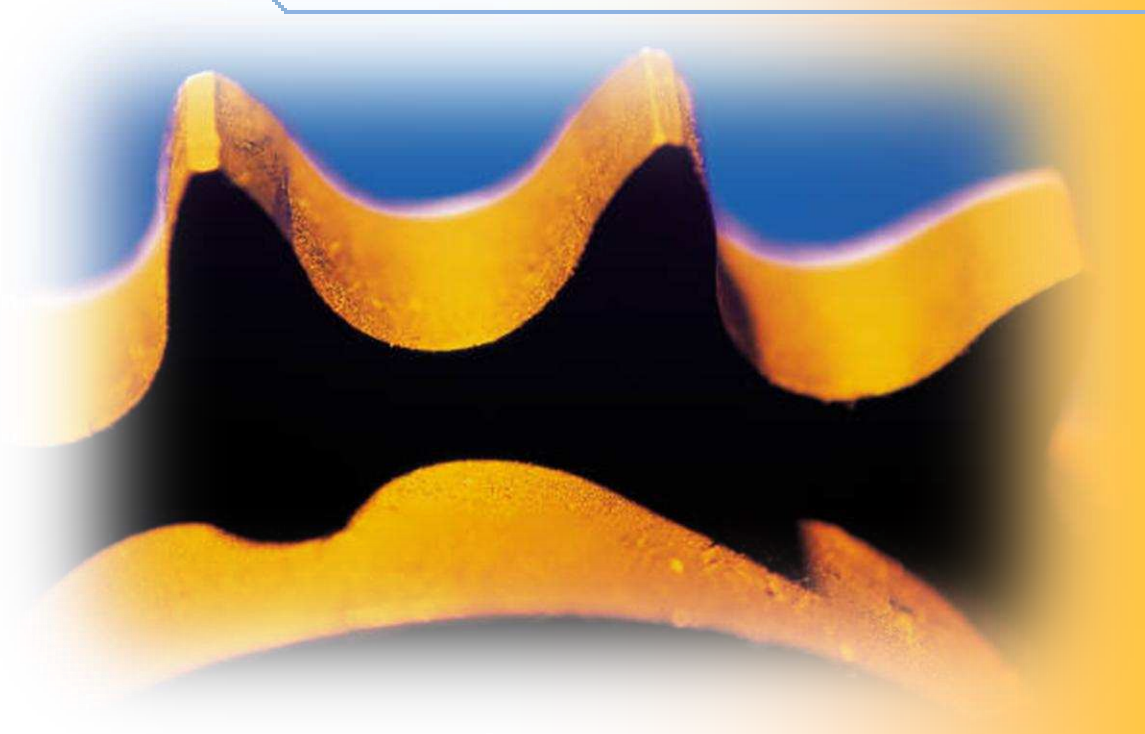

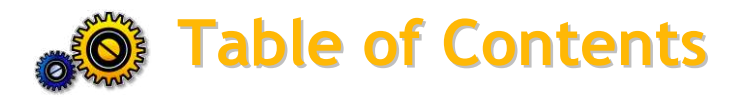

| What is PRED              | 3  |
|---------------------------|----|
| How to Access PRED        | 4  |
| How to add Facilities     | 6  |
| Mapping Technology        | 9  |
| How to adjust the Options | 13 |
| PRED Home Page            | 14 |
| Modifying a Search        | 18 |
| Displaying the Map        | 19 |
| Hotel Information         | 20 |
| Providing Feedback        | 23 |

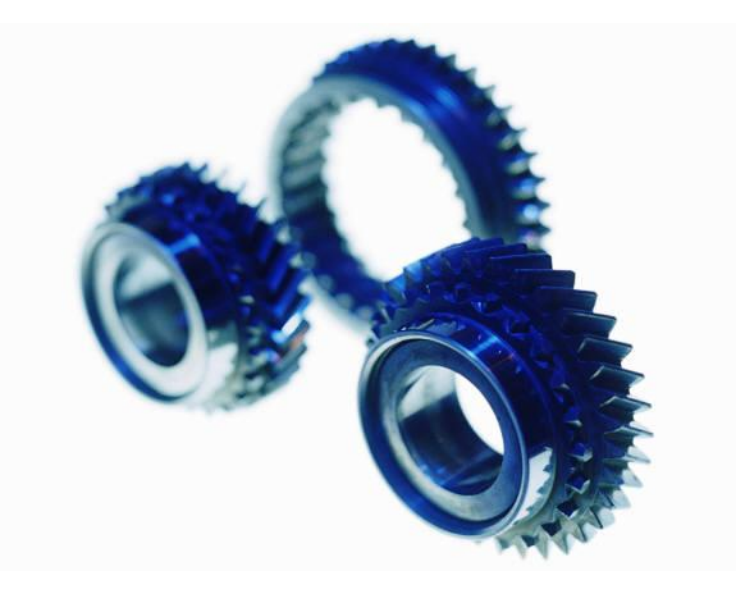

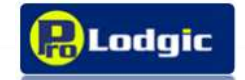

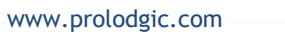

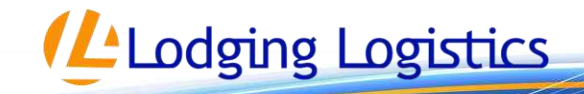

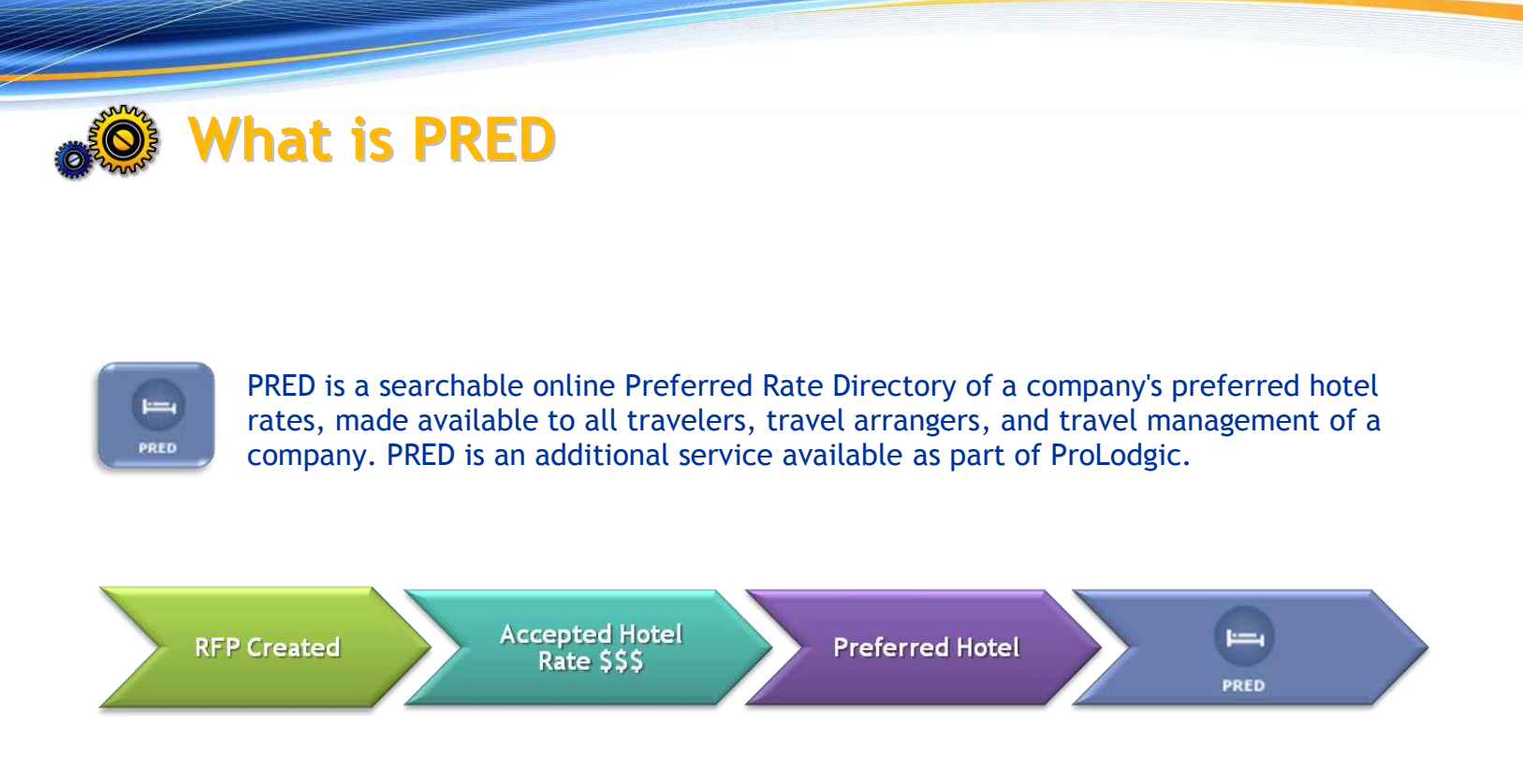

Here's how it works; once an RFP has been created and a hotel rate accepted; it is instantly available in the preferred rate directory. Changes to a hotel program throughout the year, additions or deletions, are kept current without having to enlist the services of any additional IT support. The directory is always updated in real time.

#### Preferred hotel directories are available in multiple formats:

- ✓ Dynamic real-time extranet
- ✓Data file feed for intranet
- ✓ PDF and Printed Directory

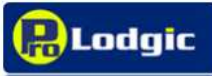

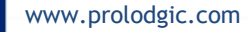

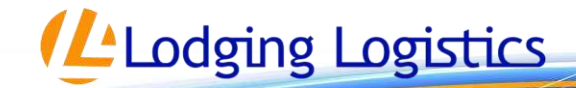

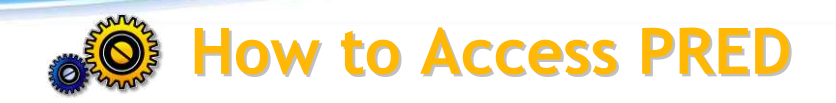

**PRED** is an additional service available for a company's travelers, travel arrangers, and travel managers which communicate your company's negotiated rates via the internet. If your company subscribes to this service, a unique login is created and used or sign-in at www.prolodgic.com. This login is designed to navigate the user directly to **PRED** where they can perform a search for the preferred hotel rates. A link containing the embedded login codes can be provided for a company's intranet site, allowing users to login directly from the intranet site without the need for a user name and password.

| Lodging Logistics Home About                                                                                                    | / <u>LodgingLogistics</u> |
|----------------------------------------------------------------------------------------------------|---------------------------|
| user name         password         SUBMIT         Forgot Your Password?         It is good security practice, and strongly recommended, that you change your password every 60 days. | NOT A SUBSCRIBER          |
| Privacy     Copyright     Terms of Use     Lodg                                                                                                    | ing Logistics     Home    |
|                                                                                                    |                           |

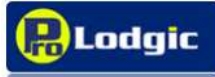

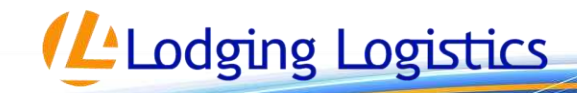

Travel Managers who use ProLodgic to manage their hotel travel program can also access **PRED** through the **Company Maintenance** tab. The **PRED** icon is located at the lower left-hand side of the page and when clicked will take you directly to the home page in PRED.

Hotel Search Home Bid Management Company Maintenance Hotel Program Reporting Tools Resource Center Log Off

You can Access different areas of **Company Maintenance** from the icons on the left had side of the page.

access the Prolodgic tool. Different privilege can be assigned.

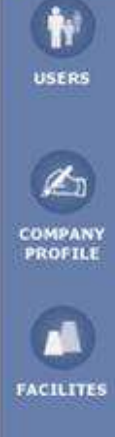

**Company Profile:** You can edit company information seen by hotels, such as name, web address, and type of business, bid process, and hotel program. You can add

**User Maintenance:** From Users, you can add or delete users. Users are people who can

additional comments to be included in your profile, such as an acceptance notification custom message, company travel policies, company travel policies, and company description

Facilities: Facilities give you the ability to add, delete, or edit company facilities.

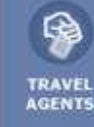

.....

GDS

CHAIN NAM

PRED

**Travel Agents:** This button is not currently functioning, and will used to enhance the tool at a later time.

**GDS:** This button is not currently functioning, and will used to enhance the tool at a later time.

**Chain NAM:** If you have any Hotel National Account Managers, Chain NAM gives you the ability to add or Delete NAM's.

**PRED:** Searchable online Preferred Rate Electronic Directory available to all travelers, travel arrangers and the travel management company through a single user sign in.

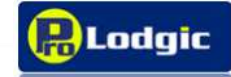

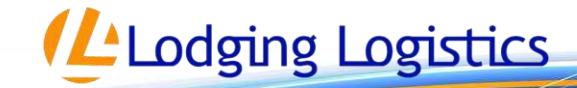

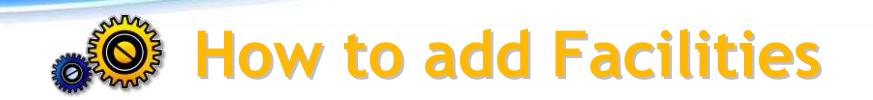

Seeing where your company's facilities are in conjunction with a hotel's location is a useful way for your travelers to determine which hotel might best fit their needs. If your company has added its facilities (offices) to ProLodgic, PRED will display those facilities in the mapping along with your preferred hotels, providing distance information and helping your travelers to get a clear picture of hotels conveniently located to those facilities.

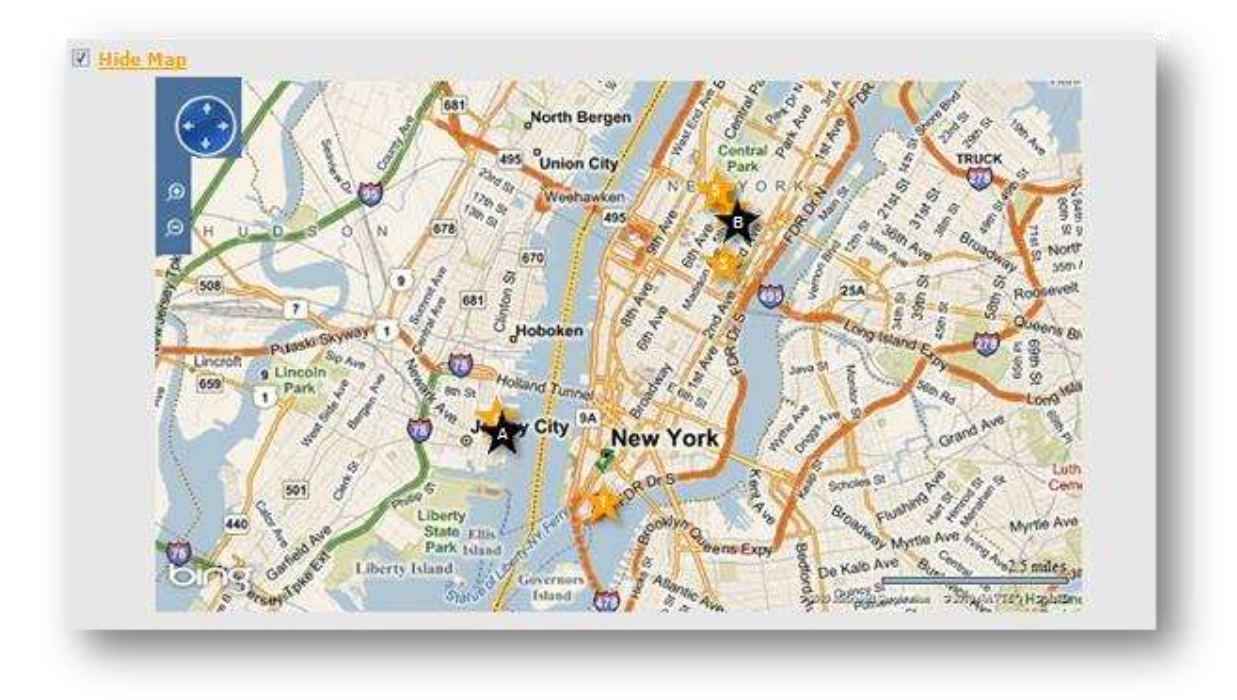

Hotels are indicated by the orange star and facilities are shown as the black star.

Hotel Search Home Bid Management Company Maintenance Hotel Program Reporting Tools Resource Center Log Off

To add facilities for display in **PRED**, you may either add them directly via the ProLodgic tool following the below instructions, or you may upload a list of your company's facilities using our **New Facilities Upload Template** found in our reporting tool (**PORT**). To add a facility directly via ProLodgic, you must click on the **Company Maintenance** tab and then select the **Facilities** icon located on the left-hand side of our screen.

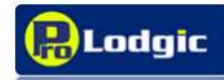

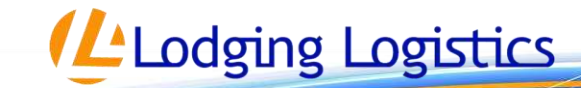

| Company             |                       |
|---------------------|-----------------------|
| Facility Name       |                       |
| Address             |                       |
| Address 2           |                       |
| City                |                       |
| State/Province      |                       |
| Zip/Postal<br>Code  |                       |
| Country             |                       |
| Facility<br>Contact | Exclude from Profile? |

Click on the button called Add Facility located at the top and bottom of the Facility Maintenance page. This will open the Add New Facility page. You will then add the necessary information to the fields and then either clickSave to end the process or click Submit and New to continue adding facilities.

Once you add a facility, a facility ID will be generated and the facility will be added to ProLodgic in the **Facility Maintenance** page. You can use filters to help search for the facility, or you can sort your list using different columns to sort by.

You can sort by:

- ID
- City
- Company
- Facility Name
- Country
- Address
- State
- Market

Lodging Logistics

#### A green arrow indicates which column you are sorting by.

|           | Filters                             |                 |                   |                              |                                                           |                   |              |
|-----------|-------------------------------------|-----------------|-------------------|------------------------------|-----------------------------------------------------------|-------------------|--------------|
|           | @ Country                           |                 |                   | State:/Prov                  | City:                                                     | Company:          |              |
|           | () Market                           | -All Countries- | *                 | -All States- •               | -All Cities- 🔹                                            | -All Companies- 💌 |              |
| Records   | s per Page: 25                      | •<br>Reset      | A18151911         | .1616181111181111            | W ( W   Ø   E   Ø   B   S   I   N   X   M   X   X   X   S | 17 Pacorda 🧯 🤅    | 1 * of 2 * B |
| ID        | Company                             | Country         | State             | <u>City</u>                  | Facility                                                  | Address           | Market       |
| 3034      | Test Innsight<br>Co.                | USA             | n                 | Chicago                      | World Data Center                                         | 500 Thornton      | Chicago      |
| 2234      | Test Innsight<br>Co.                | USA             | n                 | Chicago                      | Chicago World Headquarters                                | 100 Michigan Ave. | Chicago      |
| 1.0000000 | description operation of the second | 1.000           | The second second | And the second second second |                                                           |                   |              |

To view more information about the facility, and to add geocodes for mapping, you can click on either the facility **ID** or **Facility** name. This will take you into the **Facility Detail** Record page. If no geocodes have been entered, the map will indicate that the geocode values have not been set. If a facility has not been geocoded then it will not display in PRED correctly. Not assigning the correct city and country will also cause the facility to not display correctly in PRED.

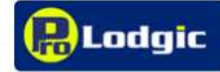

www.prolodgic.com

Lodging Logistics runs an automated process to ensure all newly added facilities and hotels that have been added to the system and have not previously been mapped are geocoded. This process runs nightly.

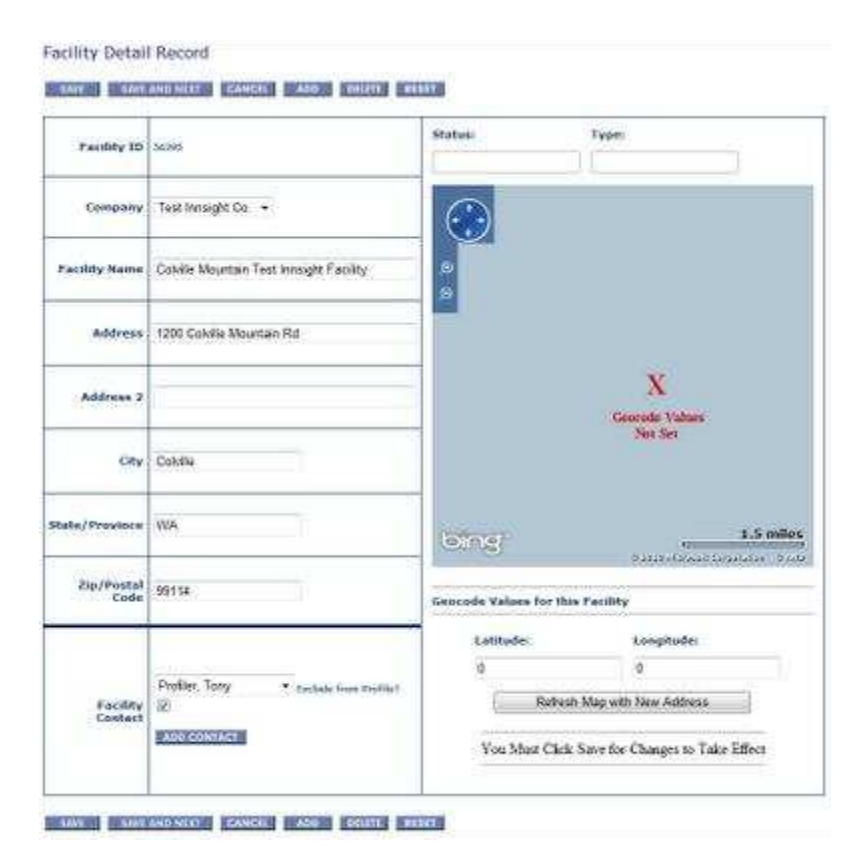

If you have the geocode values for latitude and longitude of the facility then you will insert them in the latitude and longitude fields. The map will then display the location of the facility.

If you do not have the geocode values, you may simply click on the "Refresh Map with New Address" button below the map. The system will attempt to geocode the facility based on the address information provided.

For more detailed information regarding geocodes and mapping for PRED, please refer to the **Mapping Technology** section of this guide.

Lodging Logistics

As previously mentioned above, if you wish to upload your company's facilities for the first time, use the **New Facilities Upload Template** found in our ProLodgic Online Reporting Tool (**PORT**). If you need to submit bulk updates to existing facilities, then use the **Facility Update Upload Template**. Once you have filled out the template, you can send it to your account manager or the Help Desk for upload.

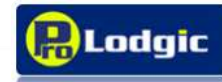

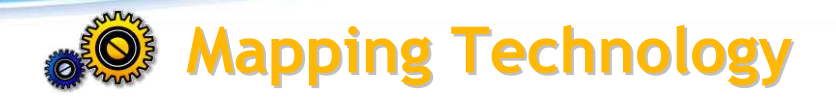

Our mapping utilizes Microsoft Virtual Earth (MapPoint) technology which offers a number of advanced features.

Here is a brief summary of how we have implemented the mapping technology into **PRED**.

- Using city search, users can quickly find company office locations (facility) and hotels within
  a chosen mile radius of the selected city or geographic point of interest (such as an airport).
  (The default radius is set by the system administrator in your company but can be changed
  for each search by the user.) Search results will be ordered by distance (as the crow flies) to
  the center of the city (as determined by Virtual Earth).
- To get details of each location on the map, rollover the push-pin on the map.
- Users can also search near an address. Using this feature, the user can specify a specific street address, a street name, a postal code, or a city. The search radius is sensitive to the search criteria. For example, if a specific street address is specified, only those hotels closest to the specified address will appear.
- Search results are currently sorted exclusively by distance to the search criteria point. We are currently working on making ordering by directory ranking an option as well.
- From the hotel profile, users can select the Airport/directions tab to see the hotel on a map and get driving directions from a specified starting point.

#### **Limitations of Mapping**

As good and useful as mapping is, there are some limitations of which you should be made aware. Although we have attempted to geocode all facilities and hotels, geocoding of your facilities is your responsibility. If you find any of your facilities are not mapped correctly, you may update the geocodes using facility maintenance in ProLodgic. If you do not have the correct latitude and longitude values available, you may use this link <u>http://itouchmap.com/latlong.html</u> to find them for any location simply by clicking a coordinate on the map.

If you have geocode values available for your facilities that you would like us to upload, you may enter these coordinates into the **Facilities Upload Template** found in **PORT** (ProLodgic Online Reporting Tool) and provide them to your Dedicated Account Manager or our Help Desk for upload into the tool.

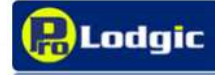

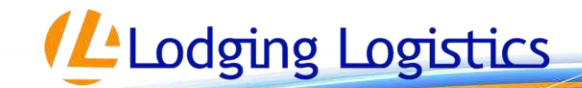

You may also run a **Facility List Report** found in **PORT**, which contains the geocodes of all of your facilities. This report will indicate to what level the location was geocoded (e.g. street, postal code, city, etc.).

## Below are some of the issues with mapping and geocoding that may affect your PRED experience:

#### Search Results are Slower

Search results will take a little longer. Since PRED must make calls to the Virtual Earth server and perform calculations to compare location geocodes to the search criteria, search results may take a little bit longer to display.

#### Geocoding of your Facilities and Hotels

Each and every one of your facilities (office locations) and hotels must be geocoded (assigning latitude/longitude values). PRED search results are based exclusively on a proximity search of the search criteria specified. A proximity search uses a formula to determine all locations within a specified radius of the search criteria. Without proper geocodes, your facilities and hotels will not be found when performing the proximity search.

When properly geocoded, search results will be much more accurate. Instead of relying on matching the city name or relying on assigning locations to markets, all locations will be included in the search results based on their geocodes. A prime example of this in the case of different spellings such as Roma (Rome) or St. Louis (Saint Louis).

Lodging Logistics runs an automated process to ensure all newly added facilities and hotels that have been added to the system and have not previously been mapped are geocoded. This process runs nightly.

We can also do this in an automated batch process for all of your facilities using the address provided in the **Facilities Upload Template** found in <u>PORT</u>. A problem may arise in some instances when the geocoding service cannot correctly identify the proper location based on the address provided.

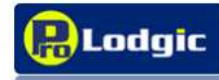

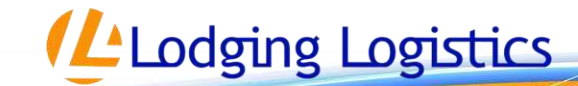

When this happens, one of a couple of different steps are taken and will affect how your facilities are geocoded, the mapping of the location, and ultimately your search results:

- 1. Mapped to the city level. When the city can be identified, but not the street address, the location will be assigned latitude/longitude values that are the same as what is determined to be the center of the city.
- 2. Mapped to the postal code level. When the postal code can be identified, but not the street address, the location will be assigned latitude/longitude values that are the same as what is determined to be the center of the city.
- 3. When the geocoding service cannot identify the street address, the postal code, or the city, the location will not be assigned latitude/longitude values. In these cases, PRED's proximity search will not be able to identify the location and it will not be included in the search results. The Lodging Logistics operations support team reviews each location that cannot be identified and attempts to properly geocode it.

#### Map Coverage

Not all countries and cities are covered by the Virtual Earth mapping service. Some areas may only offer mapping to the city level (meaning that all facilities and hotels will be geocoded to the city center).

Please refer to this link for details of coverage:

http://www.microsoft.com/mappoint/products/webservice/regional.mspx.

Microsoft is constantly adding new areas and as those come online, they will be included into **PRED** as well.

#### **Address Interpolation**

Geocoding may not be exactly precise. Please refer to the following excerpt from the **Geocoding Wikipedia article**:

Address interpolation makes use of data from a street <u>geographic information system</u> where the street network is already mapped within the geographic coordinate space. Each street segment is attributed with address ranges (e.g. house numbers from one segment to the next). Geocoding takes an address, matches it to a street and specific segment (such as a block, in towns that use the "block" convention). Geocoding then interpolates the position of the address, within the range along the segment.

Take for example: 742 Evergreen Terrace.

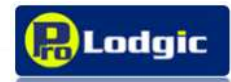

www.prolodgic.com

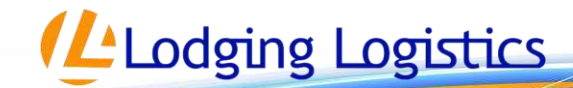

Let's say that this segment (for instance, a block) of Evergreen Terrace runs from 700 to 799. Evennumbered addresses would fall on one side (e.g. west side) of Evergreen Terrace, with oddnumbered addresses on the other side (e.g. east side). 742 Evergreen Terrace would (probably) be located slightly less than halfway up the block, on the west side of the street. A point would be mapped at that location along the street, perhaps offset some distance to the west of the street centerline.

However, this process is not always as straightforward as in this example. Difficulties arise when:

- Distinguishing between ambiguous addresses such as 742 Evergreen Terrace and 742 W Evergreen Terrace.
- Geocoding new addresses for a street that is not yet added to the geographic information system database.
- There are multiple 100 Washington Streets in Boston, Massachusetts because several cities have been annexed without changing street names.

Finally, several caveats on using interpolation.

- The typical attribution of a street segment assumes that all "even" numbered parcels are on one side of the segment, and all "odd" numbered parcels are on the other. This is often not true in real life.
- Interpolation assumes that the given parcels are evenly distributed along the length of the segment. This is almost never true in real life; it is not uncommon for a geocoded address to be off by several thousand feet.
- Segment Information (esp. from sources such as TIGER) includes a maximum upper bound for addresses and is interpolated as though the full address range is used. For example, a segment (block) might have a listed range of 100-199, but the last address at the end of the block is 110. In this case, address 110 would be geocoded to 10% of the distance down the segment rather than near the end.
- Most interpolation implementations will produce a point as their resulting "address" location. In reality, the physical address is distributed along the length of the segment, i.e. consider geocoding the address of a shopping mall - the physical lot may run quite some distance along the street segment (or could be thought of as a two-dimensional space-filling polygon which may front on several different streets - or worse, for cities with multi-level streets, a three-dimensional shape that meets different streets at several different levels) but the interpolation treats it as a singularity.

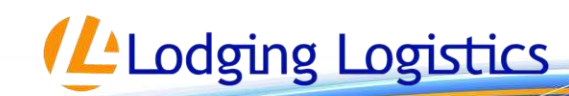

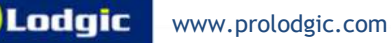

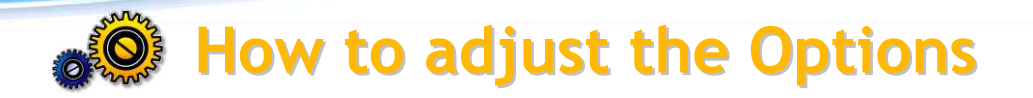

**PRED** offers some flexibility in how your company's preferred hotel program is displayed. You can view and change the **PRED** options by going to the **Tools** tab in ProLodgic. Once you navigate to the Tools tab, choose the **Change PRED Options** link.

#### Hotel Search Home Bid Management Company Maintenance Hotel Program Reporting Tools Resource Center Log Off

#### From there you can choose to:

- Change the color of the banner and links displayed
- Display room taxes
- Show upgrade room type rates
- Display hotel phone numbers
- Include a link to the hotel's website
- Include a link to your company's online booking tool
- Set the online booking tool display name
- Set the PRED program year
- Set the default search radius
- Set the Company name displayed

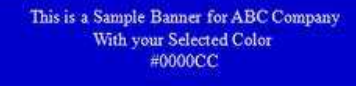

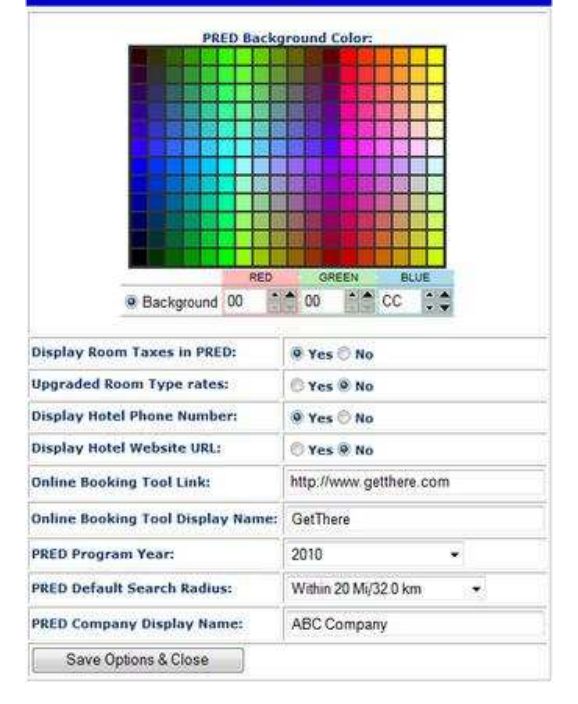

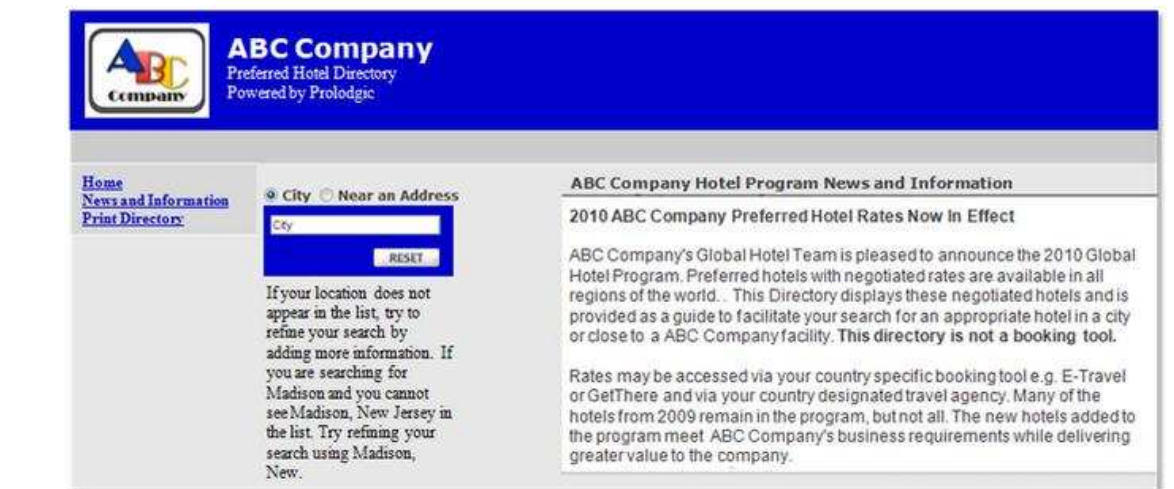

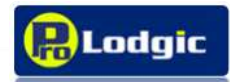

Lodging Logistics

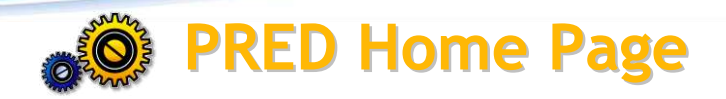

The PRED Home Page is the first page of the directory your travelers will see. This page contains the search function that allows your travelers to search for your company's preferred hotels by city or address. The home page is also designed to allow posting of small news and informational items that may be of interest or important for your travelers to see. There is also a link on the home page that will allow your travelers to access a print/PDF version of your preferred hotel program.

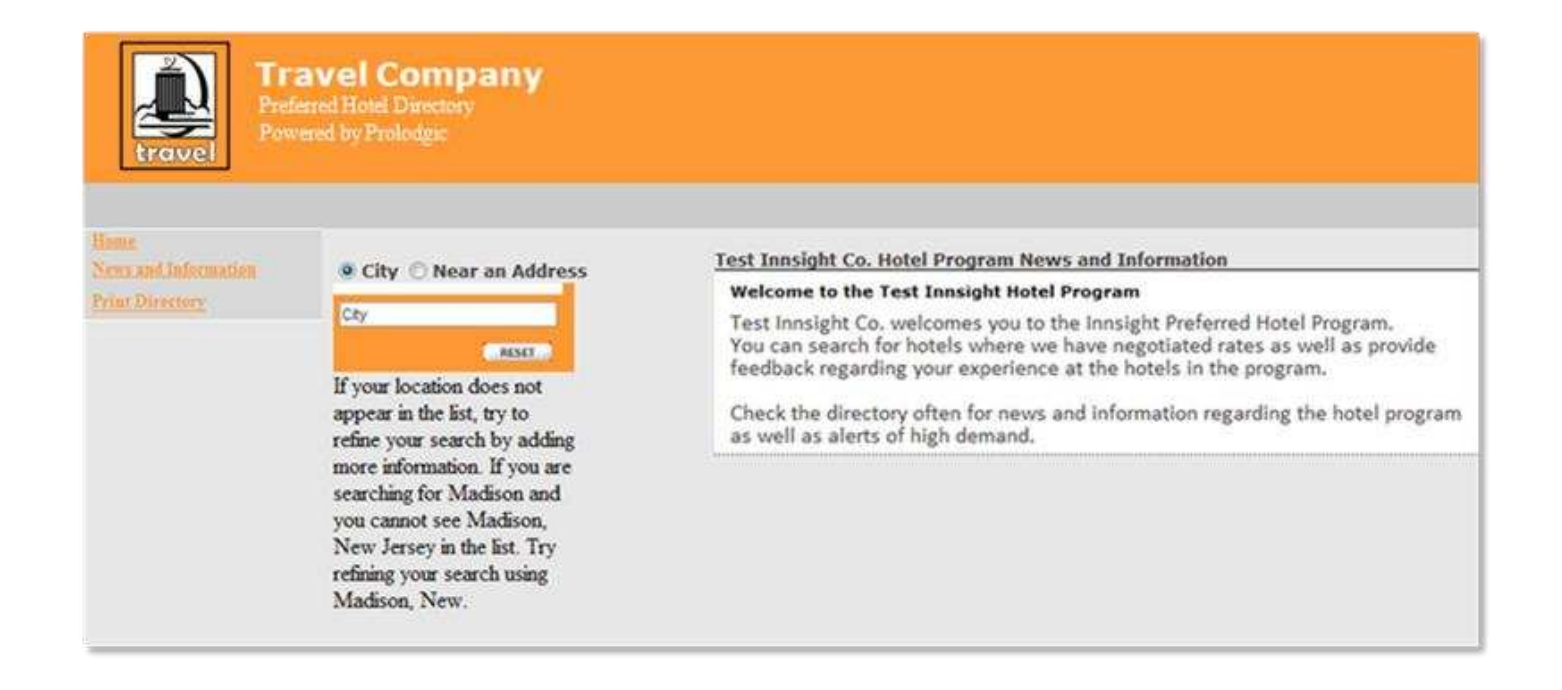

#### About Submitting News Items

News item must be submitted in Word format and will be posted "as is," with the exception of font style and size. Lodging Logistics will modify the font style and size to match other news items in the site, unless requested to leave in current format by customer. Graphics cannot be accepted and will not be loaded to the site. There is a limitation of 8,000 characters; including letters, spaces, and numbers. Please note that web links, bold, underline, bullets, etc. use additional character space due to the necessary coding needed to activate.

Lodging Logistics

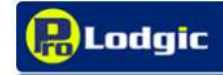

From the home page you will see there are three options found in the left side bar. These include **Home**, **News and Information**, and **Print Directory**.

| Home                                                                                                    | News and Information                                             | Print Directory                                                                        |
|----------------------------------------------------------------------------------------------------|------------------------------------------------------------------|----------------------------------------------------------------------------------------|
| Home will take you back to the<br>home page where you can reset<br>your search setting, and start a<br>new search. You can view the<br>most recent News and<br>Information posted to PRED.<br>You can navigate to the News<br>and Information page, and Print<br>Directory. | Shows all previous posts to the<br>News and Information section. | Allows users to download a PDF<br>file to view and Print the<br>entire PRED Directory. |
|                                                                                                    |                                                                  |                                                                                        |

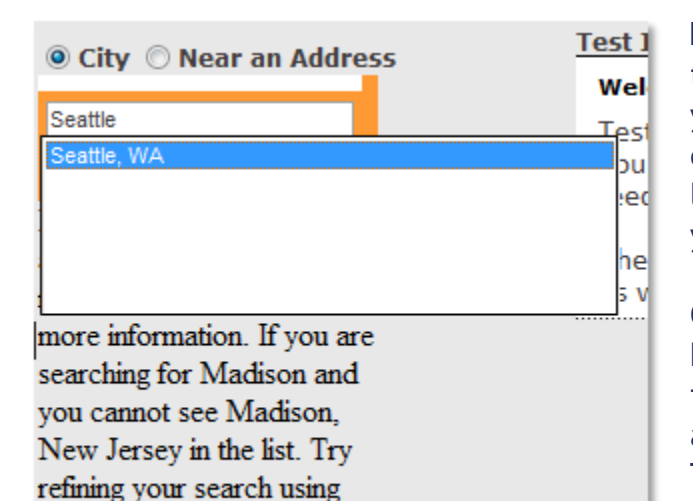

From the main page travelers can perform a search to find hotels in a specific city or near an address. As you type, search results auto populate in the drop down below, to help you refine your search. If your location does not appear in the list, you can refine your search by adding more or less information.

Once the search has been performed the preferred hotels are displayed for that area, as well as a list of facilities and offices. Hotels are listed 10 to a page and are listed according to distance from city center. The default search radius will only show hotels within the search radius.

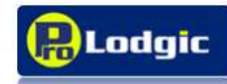

Madison, New.

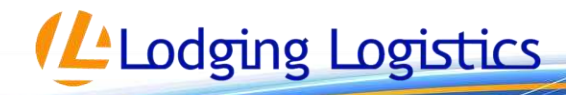

For example, if the default search radius is set at 20 miles, then all the hotels with 20 miles of the city center will be displayed is the search results. Any hotels outside of 20 miles will not show in the search results.

| Spec More Facilities >>>         Spec More Square Seattle WA 98101 USA         Find Reacher tools         Spec More Specific WA 98101 USA         Spec More Specific WA 98101 USA         Spec More Specific WA 98101 USA         Spec More Specific WA 98101 USA         Spec More Specific WA 98101 USA         Spec More Specific WA 98101 USA         Spec More Specific WA 98101 USA         Spec More Specific WA 98101 USA         Spec More Specific WA 98101 USA         Spec More Specific WA 98101 USA         Spec WA Spec WA                                                                                                    | FACILITIES/OFFIC                        | CE LOCATIONS                                                                                                    |                                                                                                |                                             |
|----------------------------------------------------------------------------------------------------|-----------------------------------------|----------------------------------------------------------------------------------------------------|------------------------------------------------------------------------------------------------|---------------------------------------------|
| Union Square Distance to City Center : 1.6.2 m/ 0.99 km       Stand Neerby Hot       Find Neerby Hot       Stand Neerby Hot       Stand Neerby Hot       Neerby Hot       Stand Neerby Hot       Neerby Hot       Stand Neerby Hot       Neerb                                                                                                    | See More Facilitie                      | <u>s &gt;&gt;</u>                                                                                                    |                                                                                                |                                             |
| North Creek Distance to City Center : 13.51 ml/ 21.62 km<br>18702 North Creek Parkway Bothell WA 99011 USA       Stand Mearly Hold<br>Find Mearly Hold         HOTELS <ul> <li>A Hotel Vinitage Park Seattle Dewnlown<br/>Distance to City Center : 0.29 ml/0.46 km</li> <li>Rete: 870.00 USD<br/>1400 6th Avenue Seattle WA 98101<br/>Free Hi-speed Internet, Restaurant</li> <li>Distance to City Center : 0.52 ml/0.83 km</li> <li>Rate: 870.00 USD<br/>1400 6th Avenue Seattle WA 98101<br/>Hi-speed Internet (\$), Restaurant</li> <li>Distance to City Center : 1.06 ml/1.7 km</li> <li>Rate: 870.00 USD<br/>2125 Terry Ave Seattle WA 98121<br/>Area Shuttle Available, Free Hi-speed Internet, Restaurant</li> <li>But and the Available, Free Hi-speed Internet, Restaurant</li> <li>But and the Available, Free Hi-speed Internet, Restaurant</li> <li>But and the Available, Free Hi-speed Internet, Restaurant</li> <li>But and the Available, Free Hi-speed Internet, Restaurant</li> <li>But and the Available, Free Hi-speed Internet, Restaurant</li> <li>But and the Available, Free Hi-speed Internet, Restaurant</li> <li>But and the Available, Free Hi-speed Internet, Restaurant</li> <li>Courd bard Ave. Kirkland WA 98000<br/>Area Shuttle Available, Free Hi-speed Internet, Restaurant</li> <li>Courd bard Ave. Kirkland WA 98003<br/>Area Shuttle Available, Free Hi-speed Internet, Restaurant</li> <li>Courd bard Ave. Kirkland WA 98003<br/>Area Shuttle Available, Free Hi-speed Internet, Restaurant</li> <li>Courd bard Available, Free Hi-speed Internet, Restaurant</li> <li>Stance to City Center : 10.45 ml/16.72 km<br/>States Shuttle Available, Free Hi-speed Internet, Restaurant</li> <li>States Shuttle Available, Free Hi-speed Internet, Restaurant</li> <li>Shut Available, Free Hi-speed</li></ul>                                                                                                    | Union Square Dist<br>One Union Square : | Seattle<br>Find Nearby Hotels >>                                                                                                    |                                                                                                |                                             |
| HOTELS         Image: Status Status St                                       | North Creek Dist<br>18702 North Creek   | ance to City Center : 13.51 mi/ 21.62 km<br>Parkway Bothell WA 98011 USA                                                                         |                                                                                                | Seattle<br>Find Nearby Hotels >>            |
| Image: Second Second | HOTELS                                  |                                                                                                    |                                                                                                |                                             |
| Solution       2. Sherration Stattle Hotel<br>1400 6th Avenue Seattle WA 99101<br>Hi-speed Internet (\$), Restaurant       Distance to City Center : 0.52 mi/0.83 km       Rate: 870.00 USD         Solution       3. Pain Pacific Seattle<br>2125 Terry Ave Seattle WA 98121<br>Area Shuttle Available, Free Hi-speed Internet, Restaurant       Distance to City Center : 1.06 mi/1.7 km       Rate: 870.00 USD         WH       900 Bellevue Way Ne Bellevue WA 98004<br>Hi-speed Internet (\$), Restaurant       Distance to City Center : 6.84 mi/10.94 km       Rate: 870.00 USD         WH       900 Bellevue Way Ne Bellevue WA 98004<br>Hi-speed Internet (\$), Restaurant       Distance to City Center : 7.48 mi/11.97 km       Rate: 870.00 USD         WW       900 Bellevue Way Ne Bellevue WA 98003<br>Area Shuttle Available, Free Hi-speed Internet, Restaurant       Distance to City Center : 7.48 mi/11.97 km       Rate: 870.00 USD         WW       900 Ave. Kirkland WA 98033<br>Area Shuttle Available, Free Hi-speed Internet, Restaurant       Rate: 870.00 USD       20 Kirkland Ave. Kirkland WA 98033<br>Area Shuttle Available, Free Hi-speed Internet, Restaurant       Rate: 870.00 USD         WW       11215 NE 124th Street Kirkland WA 98034-4302<br>Area Shuttle Available, Free Hi-speed Internet, Restaurant       Rate: 870.00 USD         WH       11215 NE 124th Street Kirkland WA 98055<br>Free Hi-speed Internet, Complimentary Breakfast       Distance to City Center : 11.31 mi/18.1 km       Rate: 870.00 USD         1701 East Valley Rd Renton WA 98055<br>Free Hi-speed Internet, Restaurant       Distance to City Center : 11.7                                                                                                    | arra aco                                | Hotel Vintage Park Seattle Downlow     1100 Fifth Avenue Seattle WA 98101     Free Hi-speed Internet, Restaurant                                 | Distance to City Center : 0.29 mi/0.46 km                                                      | Rate: 870.00 USD                            |
| 2. Pan Pacific Seattle       Distance to City Center : 1.06 mi/1.7 km       Rate: 870.00 USD         2125 Terry Ave Seattle WA 98121       Area Shuttle Available, Free Hi-speed Internet, Restaurant       Distance to City Center : 6.84 mi/10.94 km       Rate: 870.00 USD         WMM       900 Bellevue Way Ne Bellevue WA 98004       Distance to City Center : 6.84 mi/10.94 km       Rate: 870.00 USD         WMM       900 Bellevue Way Ne Bellevue WA 98004       Distance to City Center : 7.48 mi/11.97 km       Rate: 870.00 USD         WMM       5. Woodmark httpl://Yacht Club Is Spa       Distance to City Center : 7.48 mi/11.97 km       Rate: 870.00 USD         WMM       5. Woodmark httpl://Yacht Club Is Spa       Distance to City Center : 8.3 mi/13.28 km       Rate: 870.00 USD         WMM       6. The Heathman Hotel Seattle       Distance to City Center : 10.45 mi/16.72 km       Rate: 870.00 USD         WMM       71.01 East Valley R Revolut Available, Free Hi-speed Internet, Restaurant       Rate: 870.00 USD       970.00-980.00 USD         WMM       11215 NE 124th Street Kirkland WA 98034-4302       Distance to City Center : 10.45 mi/16.72 km       Rate: 870.00 USD         WMM       11215 NE 124th Street Kirkland WA 98035       Distance to City Center : 11.31 mi/18.1 km       Rate: 870.00 USD         WMM       11215 NE 124th Street Kirkland WA 98035       Distance to City Center : 11.76 mi/18.82 km       Rate: 870.00 USD                                                                                                    | S                                       | 2. Sheraton Seattle Hotel<br>1400 6th Avenue Seattle WA 98101<br>Hi-speed Internet (\$), Restaurant                                              | Distance to City Center : 0.52 mi/0.83 km                                                      | Rate: 870.00 USD                            |
| 4. Hyati Regency Bellevie<br>900 Bellevie Way Ne Bellevie WA 98004<br>Hi-speed Internet (3), Restaurant       Distance to City Center : 6.84 mi/10.94 km       Rate: 870.00 USD         Image: State of the speed Internet (3), Restaurant       5. Woodmarkshold, Yacht Club A Spa<br>1000 Canilon Pt Kirkland WA 98033<br>Area Shuttle Available, Free Hi-speed Internet, Restaurant       Distance to City Center : 7.48 mi/11.97 km       Rate: 870.00 USD         Image: State of the speed Internet (3), Restaurant       Distance to City Center : 8.3 mi/13.28 km       Rate: 870.00 USD         Image: State of the speed Internet, Restaurant       Distance to City Center : 8.3 mi/13.28 km       Rate: 870.00 USD         Image: State of the speed Internet, Restaurant       Distance to City Center : 10.45 mi/16.72 km       Rate: 870.00 USD         Image: State of the Available, Free Hi-speed Internet, Restaurant       Distance to City Center : 10.45 mi/16.72 km       Rate: varies by seasou<br>s70.00-880.00 USD         Image: State of the Available, Free Hi-speed Internet, Restaurant       Distance to City Center : 11.31 mi/18.1 km       Rate: 870.00 USD         Image: State of the speed Internet, Complimentary Breakfast       Distance to City Center : 11.76 mi/18.82 km       Rate: 870.00 USD         Image: State of the speed Internet, Restaurant       Distance to City Center : 11.76 mi/18.82 km       Rate: 870.00 USD         Image: State of the speed Internet, Restaurant       Distance to City Center : 11.76 mi/18.82 km       Rate: 870.00 USD         Image: State of the speed                                                                                                    |                                         | 3. Pan Partile Seattle<br>2125 Terry Ave Seattle WA 98121<br>Area Shuttle Available, Free Hi-speed Intern                                        | Distance to City Center : 1.06 mi/1.7 km<br>net, Restaurant                                    | Rate: 670.00 USD                            |
| S. Woodmurk hotel, Yacht Club & Spa<br>1200 Carillon Pt Kirkland WA 98033<br>Area Shuttle Available, Free Hi-speed Internet, Restaurant       Rate: \$70.00 USD         Image: Shuttle Available, Free Hi-speed Internet, Restaurant       Distance to City Center : 8.3 mi/13.28 km       Rate: 870.00 USD         Image: Shuttle Available, Free Hi-speed Internet, Restaurant       Distance to City Center : 8.3 mi/13.28 km       Rate: 870.00 USD         Image: Shuttle Available, Free Hi-speed Internet, Restaurant       Distance to City Center : 10.45 mi/16.72 km       Rate: 870.00 USD         Image: Shuttle Available, Free Hi-speed Internet, Restaurant       Distance to City Center : 10.45 mi/16.72 km       Rate: varies by seasou<br>e70.00-880.00 USD         Image: Shuttle Available, Free Hi-speed Internet, Restaurant       Distance to City Center : 10.45 mi/16.72 km       Rate: 870.00 USD         Image: Shuttle Available, Free Hi-speed Internet, Restaurant       Distance to City Center : 11.31 mi/18.1 km       Rate: 870.00 USD         Image: Shuttle Available, Free Hi-speed Internet, Restaurant       Distance to City Center : 11.76 mi/18.82 km       Rate: 870.00 USD         Image: Shuttle Available, Free Hi-speed Internet, Complimentary Breakfast       Distance to City Center : 11.76 mi/18.82 km       Rate: 870.00 USD         Image: Shuttle Available Available Available Available Available Available Available Available Available       Distance to City Center : 11.76 mi/18.82 km       Rate: 870.00 USD         Image: Shuttle Available Available Available       Distance                                                                                                    | HXALI                                   | 4. Hyatt Regency Bellevue<br>900 Bellevue Way Ne Bellevue WA 98004<br>Hi-speed Internet (\$), Restaurant                                         | Distance to City Center : 6.84 mi/10.94 km                                                     | Rate: 870.00 USD                            |
| 6. The Heathman Hotel Seattle<br>220 Kirkland Ave. Kirkland WA 98003<br>Area Shuttle Available, Free Hi-speed Internet, Restaurant       Distance to City Center : 8.3 mi/13.28 km       Rate: 870.00 USD         Image: Statute Available, Street Hi-speed Internet, Restaurant       Distance to City Center : 10.45 mi/16.72 km       Rate varies by season<br>e70.00-830.00 USD         Image: Statute Available, Street Kirkland WA 98034-4302<br>Area Shuttle Available, Free Hi-speed Internet, Restaurant       Distance to City Center : 10.45 mi/16.72 km       Rate varies by season<br>e70.00-830.00 USD         Image: Statute Available, Free Hi-speed Internet, Restaurant       Distance to City Center : 11.31 mi/18.1 km       Rate: 870.00 USD         Image: Statute Available, Free Hi-speed Internet, Complimentary Breakfast       Distance to City Center : 11.76 mi/18.82 km       Rate: 870.00 USD         Image: Statute Available, Free Hi-speed Internet, Restaurant       Distance to City Center : 11.76 mi/18.82 km       Rate: 870.00 USD         Image: Statute Available, Free Hi-speed Internet, Restaurant       Distance to City Center : 13.73 mi/21.97 km       Rate: 870.00 USD         Image: Statute Available, Free Hi-speed Internet, Restaurant       Distance to City Center : 13.73 mi/21.97 km       Rate: 870.00 USD         Image: Statute Available, Free Hi-speed Internet, Restaurant       Distance to City Center : 13.73 mi/21.97 km       Rate: 870.00 USD         Image: Statute Available, Free Hi-speed Internet, Restaurant, Available, Free Hi-speed Internet, Restaurant, Complimentary Breakfast       Distance to City                                                                                                    |                                         | <ol> <li>Woodmark hotel, Yacht Club &amp; Spa<br/>1200 Carillon Pt Kirkland WA 98033<br/>Area Shuttle Available, Free Hi-speed Interr</li> </ol> | Distance to City Center : 7.48 mi/11.97 km<br>net, Restaurant                                  | Rate: 670.00 USD                            |
| 2. Courty and by, Mariott Seattle       Distance to City Center : 10.45 mi/16.72 km       Rate varies by season are consistent of the constant of the constan                   |                                         | 6. The Heathman Hotel Seattle<br>220 Kirkland Ave, Kirkland WA 98003<br>Area Shuttle Available, Free Hi-speed Intern                             | Distance to City Center : 8.3 mi/13.28 km<br>net, Restaurant                                   | Rate: 870.00 USD                            |
| B: Larkspur Landing, Rentoe       Distance to City Center : 11.31 mi/18.1 km       Rate:870.00 USD         1701 East Valley Rd Renton WA 98055       Free Hi-speed Internet, Complimentary Breakfast       Distance to City Center : 11.76 mi/18.82 km       Rate:870.00 USD         Image: Spatial Complexity of Renton WA 98055       Distance to City Center : 11.76 mi/18.82 km       Rate:870.00 USD         Image: Spatial Complexity of Renton WA 98056       Distance to City Center : 11.76 mi/18.82 km       Rate:870.00 USD         Image: Spatial Complexity of Renton WA 98016       Distance to City Center : 13.73 mi/21.97 km       Rate: 970.00 USD         Image: Spatial Complexity of Center Parkway Bothell WA 98011       Distance to City Center : 13.73 mi/21.97 km       Rate: 970.00 USD                                                                                                    |                                         | Z. Courtward by Mariott Seattle<br>Kirkland<br>11215 NE 124th Street Kirkland WA 98034-<br>Area Shuttle Available, Free Hi-speed Intern          | Distance to City Center : 10.45 mi/16.72 km<br>4302<br>net, Restaurant                         | Rate varies by season:<br>870.00-880.00 USD |
|                                                                                                    |                                         | 8. Larkspur Landing Renton<br>1701 East Valley Rd Renton WA 98055<br>Free Hi-speed Internet, Complimentary Bre                                   | Distance to City Center : 11.31 mi/18.1 km<br>akfast                                           | Rate:870.00 USD                             |
|                                                                                                    | Ŷ                                       | 9. Doubletreie Spattle Airport<br>18740 International Boulevard Seattle WA 9<br>Free Hi-speed Internet, Restaurant                               | Distance to City Center : 11.76 mi/18.82 km<br>88188                                           | Rate: 870.00 USD                            |
|                                                                                                    |                                         | 19, Country Ion & Suites<br>Seattle/Bothell<br>19333 North Creek Parkway Bothell WA 980<br>Area Shuttle Available, Free Hi-speed Intern          | Distance to City Center : 13.73 mi/21.97 km<br>011<br>net, Restaurant, Complimentary Breakfast | Rate: 870.00 USD                            |
| INex                                                                                                    |                                         |                                                                                                    |                                                                                                | [Next Page                                  |

You can view the name of the hotel, address, any negotiated amenities, distance to City Center, and the Rate that was negotiated. Any directory comments will also be viewable from this page, and will be listed at the bottom of the listed hotel. You can also click on the Hotel for more detailed information.

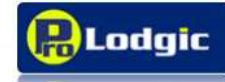

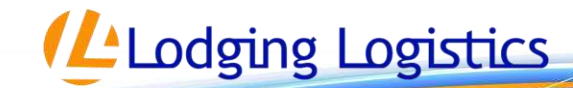

The hotels are listed according to their proximity to the City Center. It is possible to change the ranking of the hotels, so that they will be listed before other hotels regardless of their distance to city center. This is useful if a hotel in the market is offering a special deal, or if their rate is preferred above the other hotels.

| <b>R</b> Lnt/gic                                                          |                                                                                                    |                          |                    |                                                         |
|---------------------------------------------------------------------------|----------------------------------------------------------------------------------------------------|--------------------------|--------------------|---------------------------------------------------------|
| RYP RECORD THE                                                            |                                                                                                    | Amber                    | Status             |                                                         |
| Cartton Hotel Sugar                                                       | WORLDHOTELS - WORLDHOTELS<br>Main Phone: +65 (0) 633-88333<br>Main Fak: +65 (0) 633-98866 -<br>www.cattonbuit.ad | Rates & Servic           | Property ID        |                                                         |
| EFP Details<br>BFP ID<br>Status<br>Status                                 | Protolyte Property<br>15<br>Year 200                                                                             |                          | GDS Load Status    | Loaded     Will Not Load     Woll Loaded     Not Loaded |
| Created by<br>Approved by<br>Date Seat 15 ho 2004<br>Date Seat 15 hr 2004 | Amadeus                                                                                                    | estions<br>Blackout Date | OS Load Notes      |                                                         |
| Poet Oue Date 10 km 200<br>Date Created 11 km 200<br>Hotel Cection Boas   | Stadus Indentited<br>Been Protection Projektive Welters                                                          | Hotel Profile            | Directory Countert |                                                         |
| Solicity Bootine                                                          | - the                                                                                                    |                          | Priority Rank      | 01                                                      |
| Maximum Seasons Override No                                               | - Assigned To Edit Bid                                                                                           |                          | Executive Use Only | <b>E</b>                                                |

Hotel Priority Ranking can be set in **Bid Edit** in ProLodgic. You can access **Bid Edit** from the RFP Detail page. From the **RFP Record Detail** page you can click on the **Edit Bid**button to edit details about the bid.

On the left hand tool bar, select the **Admin** link. From here you will be able to find the section called **Priority Rank**. You can set the priority rank according to where you would like the hotel to pull in PRED.

You can assign one or more hotels within a market a specific number.

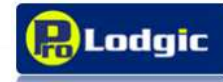

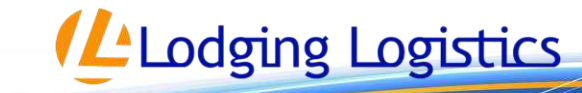

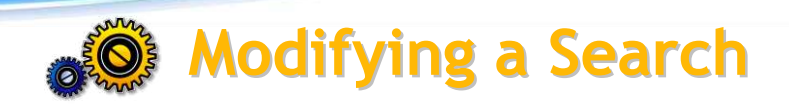

The search results may not provide a specific hotel property in the results. This is most likely due to the search radius being too small, and including the hotel. You can modify the search by changing the search radius, by making it smaller or larger. You can find this on the left side bar.

| travel                                                                                                    | et by Prelodgic                                                                                                    | MODIFY SEARCH                                                      | Within 1 Mi/1.6 km                                                                                                    |
|----------------------------------------------------------------------------------------------------|----------------------------------------------------------------------------------------------------|--------------------------------------------------------------------|----------------------------------------------------------------------------------------------------|
| and Information<br>Directory                                                                                                   | Search results for flew York,IIY Show Map FACILITIES/OFFICE LOCATIONS                                                                                                    | Change search radius for hotels<br>Current Radius is 20 Mi/32.0 km | Within 5 Mi/8.0 km<br>Within 10 Mi/16.0 km<br>Within 20 Mi/32.0 km                                                       |
| Notery search<br>nge search radius for hotels<br>ent Radius is 20 M<br>Monal<br>thin 20 Mi/32.0 km<br>City<br>Near an address. | A. Test World Headquarters Distance to City Center 1 2:58 mi/ 4:77 km New York City<br>122 Park Avenue New York IV 11012 USA<br>HOTELS<br>There are no preferred hotels in this city | **Optional Within 20 Mi/32.0 km City Near an address               | Within 30 Mi/48.0 km<br>Within 40 Mi/64.0 km<br>Within 50 Mi/80.0 km<br>Within 100 Mi/160.0 km<br>Within 150 Mi/240.0 km |
| York, NY                                                                                                    |                                                                                                    | Seattle, WA                                                        |                                                                                                    |

You can adjust the search radius from within 1 mile, up to 150 miles from city center in order to add additional hotels to your search radius.

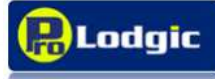

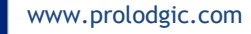

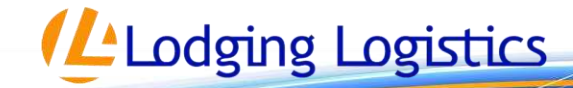

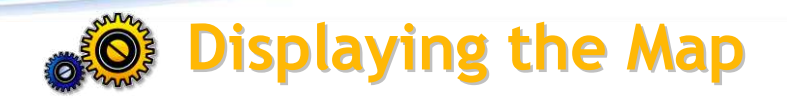

PRED offers Microsoft Bing mapping technology. It takes time for Bing to map all the hotel and facility locations. If you wish to view the map, you must select the **Show Map** check box located at the top of the search results.

| travel                                                   | red Hotel Directo<br>ed by Prolodgic                                                                                           | pany<br><sup>vy</sup>                                                                               |                                                                                   |                                             |
|----------------------------------------------------------|----------------------------------------------------------------------------------------------------|----------------------------------------------------------------------------------------------------|-----------------------------------------------------------------------------------|---------------------------------------------|
|                                                          | SEARCH RESUL                                                                                                    | T<br>lew York NY                                                                                    |                                                                                   |                                             |
| Home<br>News and Information<br>Print Directory          |                                                                                                    |                                                                                                    |                                                                                   |                                             |
|                                                          | A. Travel Company A Distance to City Center : 1.46 mi/ 2.34 km<br>Plaza 10 Suite 1401 3 Second Street Jersey City NJ 07311 USA |                                                                                                    |                                                                                   | Newark<br>Find Nearby Hotels >>             |
| MODIFY SEARCH                                            | 8, Travel Compare<br>65 E. 55th Street 24                                                                                      | New York City<br>Find Nearby Hotels >>                                                              |                                                                                   |                                             |
| hange search radius for hotels<br>urrent Radius is 20 Mi | HOTELS                                                                                                    |                                                                                                    |                                                                                   |                                             |
| Vithin 20 Mi/32.0 km 👻                                   | HYALI                                                                                                    | 1. Andaz Wall Street<br>75 Wall Street New York NY 10005<br>Free Hi-speed Internet, Restaurant      | Distance to City Center : 0.63<br>mi/1.01 km                                      | Rate varies by season:<br>870.00-880.00 USD |
| ) Near an address<br>New York, NY                        | ٩                                                                                                    | 2. Candelwood Suite<br>21 SECOND STREET Jersey City NJ<br>Hi-speed Internet (\$)                    | Distance to City Center : 1.57<br>mi/2.51 km<br>07302                             | Rate: 870.00 USD                            |
| , REMIT,                                                 | HXATI,                                                                                                    | 3. Grand Hyatt New York<br>109 East 42nd Street Park Avenue /<br>Hi-speed Internet (\$). Restaurant | Distance to City Center : 3.06<br>mi/4.9 km<br>It Grand Central New York NY 10017 | Rate varies by season:<br>870.00-880.00 USO |

The map will show you the hotels and company facilities and give you a better view of where they are located in relation to one another. This will allow the user to better determine which hotel they may want to choose in relation to the facility they will be traveling too.

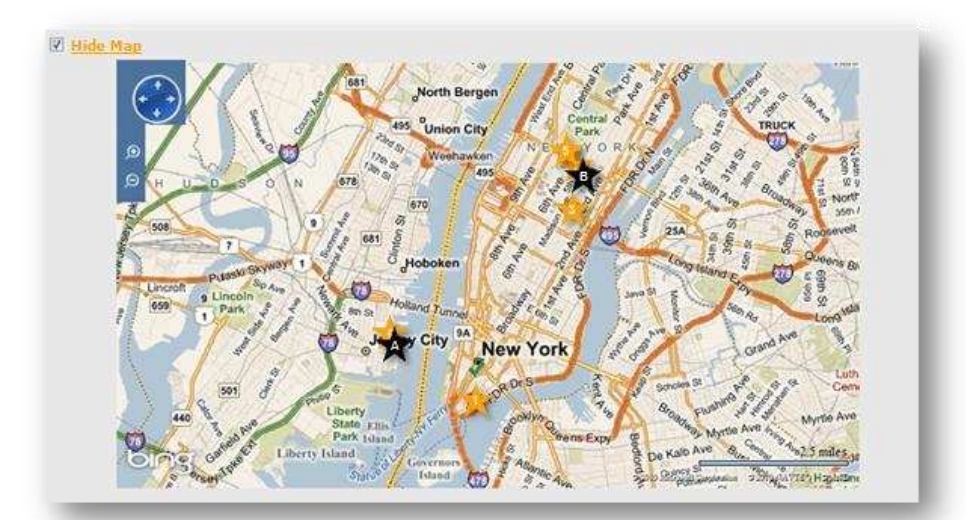

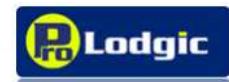

www.prolodgic.com

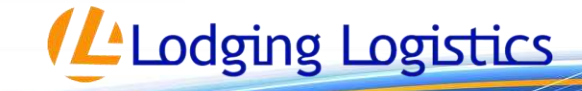

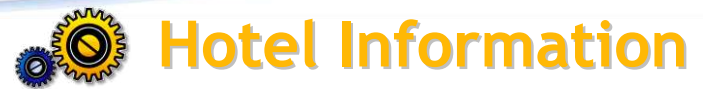

Once a search is performed based on city or address, the initial search results will provide some basic information of all hotels within a search radius for some side-to-side comparisons. This basic information includes hotel name, address, some amenities, distance to city center, rates and any additional directory comments that may have been added by those responsible for accepting/adding the preferred hotels to your company's program.

To view detailed information for a specific hotel in the search results, click on the hotel name:

|                                                                                                    |                                                     |                                                      |                              | 1                        |                |                                          |                        | ,                                                                |                                                                 |
|----------------------------------------------------------------------------------------------------|-----------------------------------------------------|------------------------------------------------------|------------------------------|--------------------------|----------------|------------------------------------------|------------------------|------------------------------------------------------------------|-----------------------------------------------------------------|
| Jumeirah                                                                                                    | 11. June<br>160 Centr<br>Free Hi-sp                 | rah Esse<br>al Park So<br>beed Intern                | uth 160 Cent<br>et, Restaura | ral Park South New Yo    | ork NY 10019   | Distance t                               | o City Cent            | ter : 3.91 mi/6.26 km                                            | Rate varies by season:<br>999.00 - 999.00 USD                   |
| A                                                                                                    | BC Compar                                           | v Weeker                                             | nd Offer - W                 | eekend Rate of 999       | ) plus tax per | night for Fri                            | iday Satur             | day and Sunday stays th                                          | ru February 28, 2011.                                           |
|                                                                                                    |                                                     |                                                      |                              |                          |                |                                          |                        |                                                                  |                                                                 |
| Hotel Home Genera                                                                                                    | el information                                      | Hotel Services                                       | <u>Guest Rooms</u>           | Airport/Directions Feedb | ack            |                                          |                        |                                                                  |                                                                 |
| Jumeirah                                                                                                    | Jumeirah Ess<br>160 Central Pax So<br>www.sumeirahe | ex House Jun<br>uth, New York, NY 1<br>Ssexhouse.com | neiraih<br>0019 USA          |                          | Phon<br>Fax    | * +1 (212) 247-8300<br>+1 (212) 315-1839 | Click<br>you t<br>prov | ing on the hotel<br>to the <b>Hotel Ho</b> i<br>ides more detail | l name will take<br><b>me</b> page, which<br>s as well as links |
| ABC Company                                                                                                    |                                                     |                                                      |                              |                          |                |                                          | for C                  | ieneral Informat                                                 | ion. Hotel Services                                             |
| USD                                                                                                    |                                                     |                                                      |                              |                          |                |                                          | Cue                    | t Doome Airport                                                  | /Directions and a                                               |
| Available To: Subsidiary, Co<br>Tax Details                                                                                                  | ntactors, Personal Use                              |                                                      |                              |                          |                |                                          | Gues                   | a Rooms Airport                                                  | /Directions and a                                               |
|                                                                                                    |                                                     | OELUXE QUEEN                                         |                              |                          |                |                                          | Trav                   | eler Feedback fo                                                 | orm. Most of the                                                |
| Jan 01 - Mar 31                                                                                                    |                                                     | 999                                                  |                              |                          |                |                                          | infor                  | mation provided                                                  | t in these areas is                                             |
| Apr 01 - Jun 30<br>Jul 01 - Seo 05                                                                                                    |                                                     | 999                                                  |                              |                          |                |                                          |                        |                                                                  |                                                                 |
| Sep 05 - Dec 31                                                                                                    |                                                     | 999                                                  |                              |                          |                |                                          | the c                  | lata submitted l                                                 | by the hoteliers                                                |
| Cancel Policy: 24HRS                                                                                                    |                                                     |                                                      |                              |                          |                |                                          | wher                   | n responding to                                                  | the RFP.                                                        |
| Amadeus: JT NYCXBN Gal                                                                                                    | ileo: JT 08971 Sabre                                | : JT 1929 Worldsp                                    | ian: JT 1188                 |                          |                |                                          |                        |                                                                  |                                                                 |
| No Blackout Dates                                                                                                    |                                                     |                                                      |                              |                          |                |                                          |                        |                                                                  |                                                                 |
| Restaurant     Free In-Room Ether     In-Room Wi-FI 3(14     Coffee/Tea Maler     2-Line Phones     On-site Fitness Cent     Business Center | net<br>95 USD)<br>er (Limited) \$                   |                                                      |                              |                          | 2<br>N         | AA Rating: 4 Diamond<br>Jobit: 4 Star    | Some                   | e of the detailed                                                | l information founc                                             |
|                                                                                                    | Outsite                                             |                                                      |                              |                          |                |                                          | on th                  | ne Hotel Home p                                                  | age is:                                                         |
| Taxes & Servic                                                                                                    | e Charges                                           | Included                                             |                              |                          |                |                                          |                        |                                                                  | 0                                                               |
| Occupancy                                                                                                    | 2 USD                                               |                                                      |                              |                          |                |                                          |                        | Current                                                          |                                                                 |
| City                                                                                                    | 5.88%                                               |                                                      |                              |                          |                |                                          | •                      | Currency                                                         |                                                                 |
| State<br>VAT/GST:                                                                                                    | 8.88%<br>ON                                         |                                                      |                              |                          |                |                                          | •                      | Pato Available                                                   | a to                                                            |
| Service Charge                                                                                                    | 0%                                                  |                                                      |                              |                          |                |                                          | •                      | Rale Available                                                   |                                                                 |
|                                                                                                    |                                                     |                                                      |                              |                          |                |                                          | •                      | Tax Details                                                      |                                                                 |
| Tiered Kates                                                                                                    |                                                     | DEL                                                  | UXE QUEEN DE                 | LUXERTING                |                |                                          |                        |                                                                  |                                                                 |
|                                                                                                    | 1                                                   | 1-5                                                  | 2 <b>A NLRA LI</b><br>999    | IA NLRA<br>999           |                |                                          | •                      | negotiated ro                                                    | oms and rates                                                   |
| 01 Jan 2011 - 31 Mar 2011                                                                                                    |                                                     | 6-11                                                 | 999                          | 999                      |                |                                          |                        | Concellation                                                     | Deliev                                                          |
|                                                                                                    |                                                     | 25+                                                  | 999                          | 999                      |                |                                          | •                      | Cancellation I                                                   | roucy                                                           |
|                                                                                                    | -                                                   | 1 · 5<br>6 · 11                                      | 999                          | 999                      |                |                                          | •                      | CDS Codo Info                                                    | rmation                                                         |
| 01 Apr 2011 - 30 Jun 2011                                                                                                    |                                                     | 12-24                                                | 999                          | 999                      |                |                                          | •                      |                                                                  | πηατισπ                                                         |
| -                                                                                                    |                                                     | 1-5                                                  | 999                          | 999                      |                |                                          |                        | Blackout data                                                    | c                                                               |
| 01 Jul 2011 - 05 Sep 2011                                                                                                    |                                                     | 6-11                                                 | 999                          | 999                      |                |                                          | •                      | Diachout dale                                                    | 2                                                               |
|                                                                                                    |                                                     | 25+                                                  | 999                          | 999                      |                |                                          |                        | Amonitios                                                        |                                                                 |
|                                                                                                    |                                                     | 115                                                  | 999                          | 999                      |                |                                          | -                      | AITETTUES                                                        |                                                                 |

Tiered rates offered

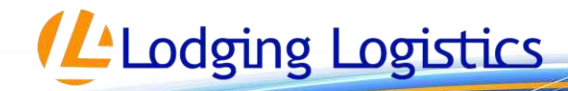

www.prolodgic.com

6 Sep 2011 - 31 Dec 2011

Lodaic

If the hotel phone number and online booking tool link were marked to show in the PRED options, you would see the information here.

The **General Information** page provides a hotel description as provided by the hoteliers when responding to the RFP. This section also lists accepted payments, number of floors, number of rooms, number of non-smoking rooms, year built and year of last renovation.

The **Hotel Services** page includes a detailed list of services, available recreation, and available food services.

**Guest Rooms** provides a name and/or description of the room types available to the traveler, as well as a list of amenities offered by the hotel.

Clicking on the **Airport Directions** link will provide a map of the hotel as well as directions from up to three of the nearest airports.

The **Feedback** link offers an eight-question form that your travelers can complete sharing feedback regarding their stay at this hotel. When the reports are submitted, your dedicated account manager will send the report to you to assist you in evaluating your travelers' experiences at various properties in your program.

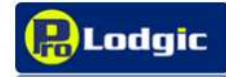

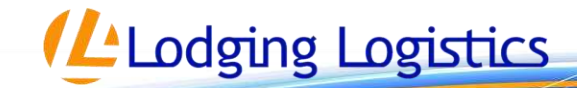

| Hotel Home                        | General<br>Information    | Hotel Services                                                                     | Guest Rooms                                                                                                    | Airport Directions                                                                     | Feedback                                                                                                    |
|-----------------------------------|---------------------------|------------------------------------------------------------------------------------|----------------------------------------------------------------------------------------------------|----------------------------------------------------------------------------------------|----------------------------------------------------------------------------------------------------|
| Hotel Name                        | Hotel<br>Description      | Hotel Services<br>(such as Wi-FI,<br>Laundry,<br>Complimentary<br>Newspaper, ect.) | Room Type 1                                                                                                    | Listed Directions to the<br>nearest airports, as well<br>as a map to view<br>locations | An eight<br>question online<br>feedback form<br>for travelers to<br>provide<br>feedback<br>regarding their<br>stay at the<br>hotel. |
| Street<br>Address                 | Accepted<br>Payment       | Available<br>Recreation                                                            | Room Type 2                                                                                                    |                                                                                        |                                                                                                    |
| Phone number                      | # of Floors               | Available Food<br>Services                                                         | Amenities<br>(such as air-<br>conditioning,<br>work desk,<br>hair dryer,<br>minibar,<br>cable, satelite<br>tv) |                                                                                        |                                                                                                    |
| Fax Number                        | # of Rooms                |                                                                                    |                                                                                                    |                                                                                        |                                                                                                    |
| Hotel URL                         | # of Non<br>Smoking Rooms |                                                                                    |                                                                                                    |                                                                                        |                                                                                                    |
| Preferred<br>Rates and<br>Seasons | Year Built                |                                                                                    |                                                                                                    |                                                                                        |                                                                                                    |
| Tax details                       | Last Room<br>Renovation   |                                                                                    |                                                                                                    |                                                                                        |                                                                                                    |
| GDS Codes                         | Security Scores           |                                                                                    |                                                                                                    |                                                                                        |                                                                                                    |
| Black Out<br>Dates                |                           |                                                                                    |                                                                                                    |                                                                                        |                                                                                                    |
| Negotiated<br>Amenities           |                           |                                                                                    |                                                                                                    |                                                                                        |                                                                                                    |
| Hotel Rating                      |                           |                                                                                    |                                                                                                    |                                                                                        |                                                                                                    |

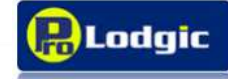

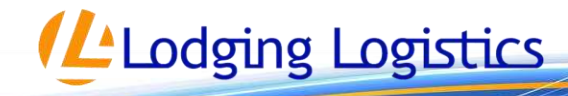

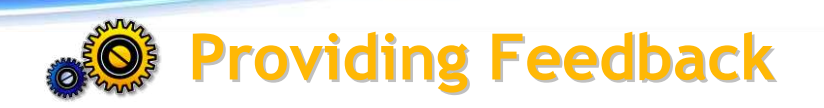

A traveler can click on the **Feedback** link and fill out an online form regarding their stay at the hotel. They can provide information such as check in date, and number of nights stayed. They can also answer a short questionnaire as well as add comments about their hotel experience. The information is provided to the travel manager by the Lodging Logistics account manager when any feedback is provided by a traveler:

#### **Questions include:**

- ✓ How would you rate this hotel overall?
- $\checkmark$  Overall, how do you rate the value as compared to the rate you paid?
- ✓ Overall, how would you rate the service you received from the hotel staff?
- ✓ Overall, how would you rate the condition of the hotel?
- $\checkmark$  How would you rate the hotel for business travel? (Hi-speed internet access, business center/services, work desk in room etc.)
- ✓ How would you rate the food service at the hotel?
- ✓ Would you recommend this hotel to other company travelers?

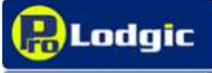

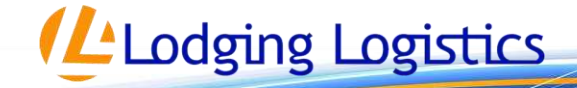